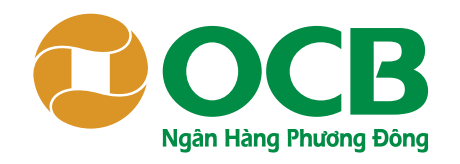

# Hướng Dẫn Sử Dụng Sản Phẩm CHUYỂN TIỀN QUỐC TẾ ONLINE NGAY OCB OMNIAPP

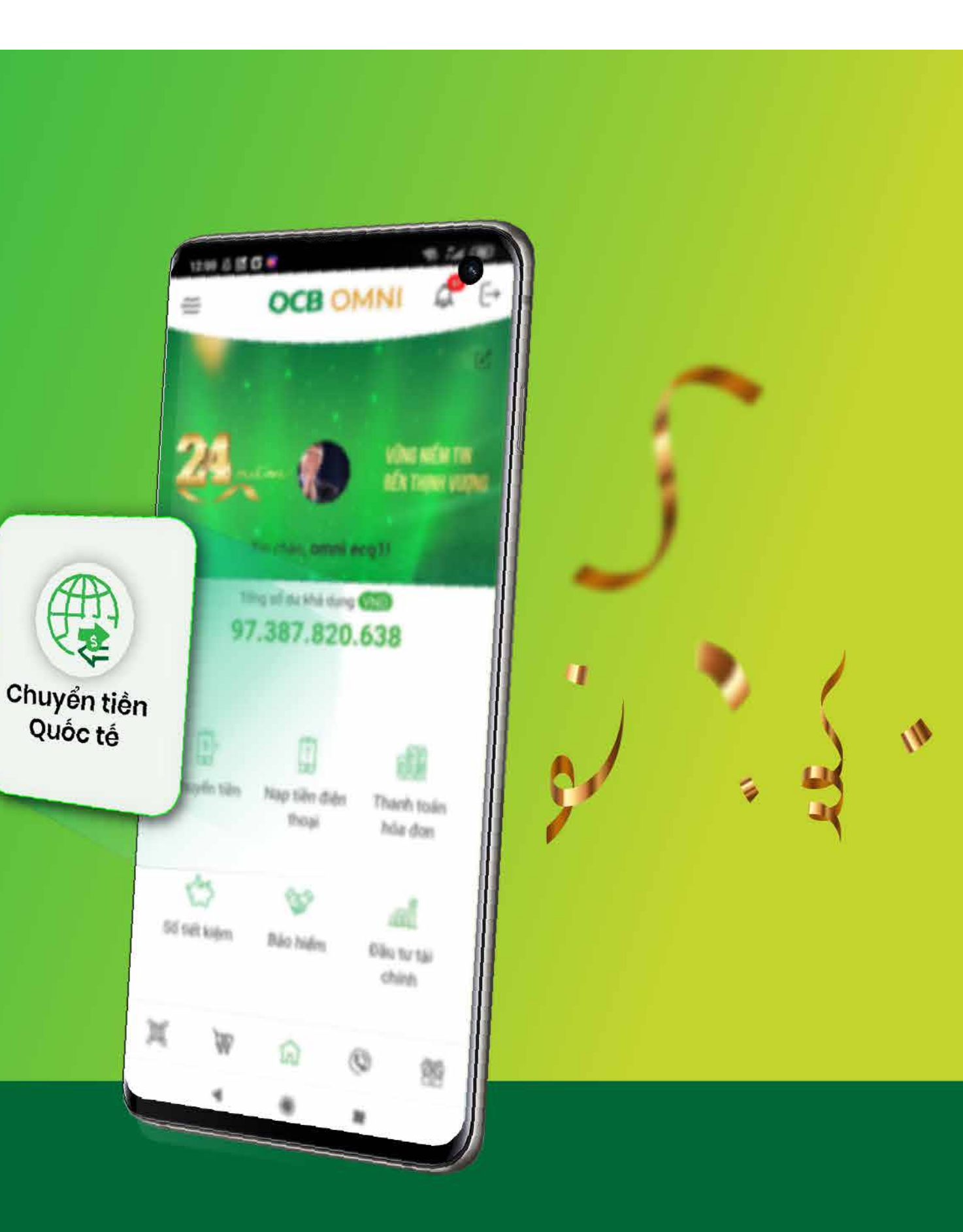

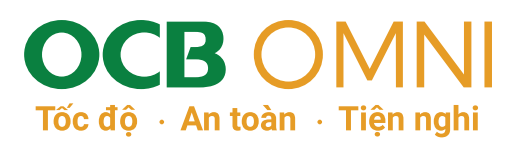

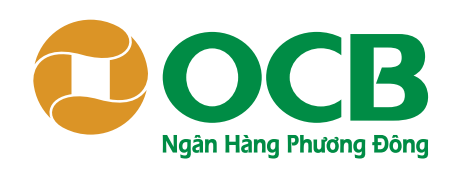

| ← OCB OM                | NI E        |
|-------------------------|-------------|
| SHORTNAME-141679        | 1           |
| ~ Tống quan             |             |
| Thông tin tài khoản     | >           |
| Chuyển tiền 👪           | ×           |
| Chuyển tiền quốc tế 🛛 🕅 |             |
| Chuyến tiền             |             |
| Chuyển tiền nhanh 24/7  |             |
| Giao dịch định kỳ       |             |
| Gió giao dịch           |             |
| Danh sách người thụ hướ | ng          |
| Thanh toán              | >           |
| 💮 Tiết kiệm             | >           |
| 🗔 Thé                   | >           |
| 📝 Khoản vay             | >           |
| 🚯 Mua bán ngoại tệ      | > chinh     |
| 😵 Bảo vệ và đầu tư      | >           |
| Buller C                | 011.414 000 |

Vào menu Chuyển tiền, chọn mục Chuyển tiền quốc tế

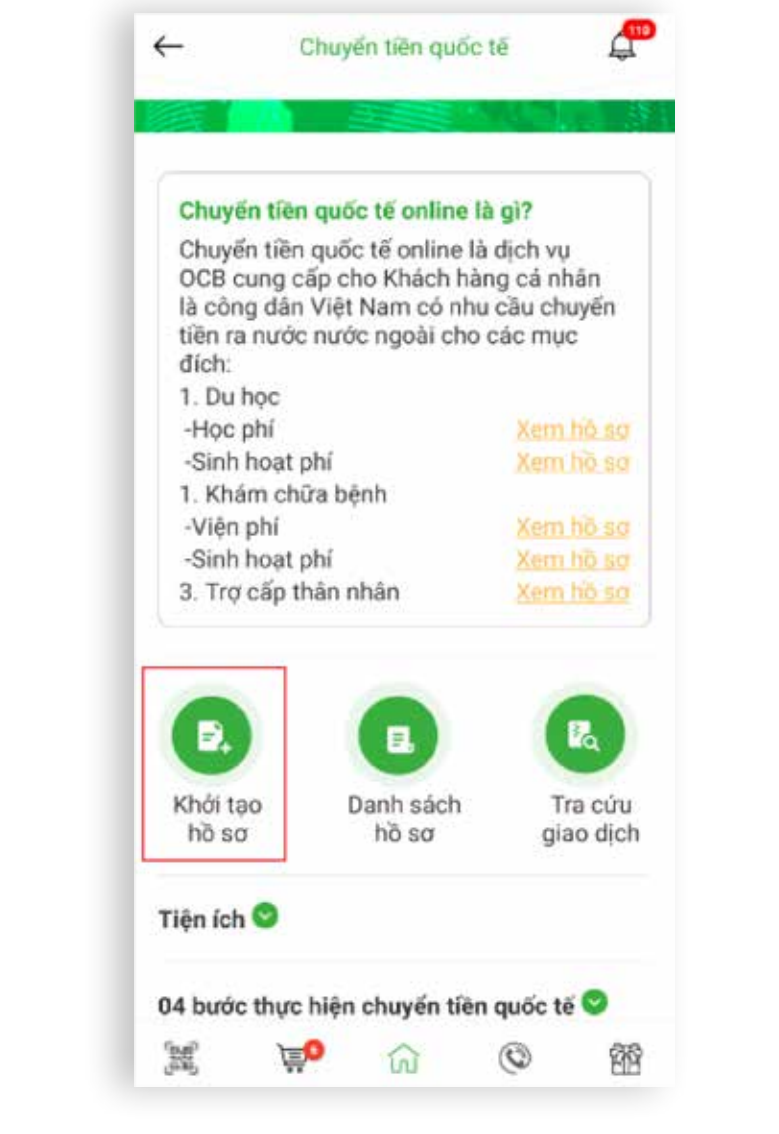

# Bước 2:

Nhấp chọn icon Khởi tạo hồ sơ.

#### Hướng Dẫn Khởi Tạo Hồ Sơ Khởi tạo hồ sơ 4 Muc đích giao dịch Chọn mục đích giao dịch × Loại ngoại tệ chuyển Chọn loại ngoại tê chuyển

#### Số ngoại tệ chuyển

#### Loại phí

#### SHARE OUR BEN

Lưu ý: Người chuyển chịu phí ngân hàng OCB, người thụ hướng chịu phí các ngân hàng trung gian, ngân hàng người thụ hưởng.

P

v

#### Phí giao dịch tham khảo (VND)

0 Tý giá tham khảo (VND/Loại ngoại tệ chuyển) 0,00 麗 0 ŵ 0 餾

# Bước 3:

Nhập thông tin nhu cầu chuyển tiền.

Lưu ý tại Bước 4: Mục quan hệ với Bên thụ hưởng/ Bên liên quan thể hiện mối quan hệ Người chuyển tiền là gì của Người đi học, hoặc Người đi khám chữa bệnh, hoặc Người được trợ cấp. Ví dụ: Nếu Quý khách (Người chuyển tiền) là Cha ruột hoặc Mẹ ruột của Bên thụ hưởng/ Bên liên quan thì Quý khách lựa chọn Mối quan hệ là "Cha/Mẹ ruột".

# Tốc đô · An toàn · Tiên nghi

| ←                   | K                         | nơi tạo hô s                  | a                    | ł     |
|---------------------|---------------------------|-------------------------------|----------------------|-------|
| Người thị           | , hưởng                   | 0                             |                      |       |
| TÊN CH              | Ú TÀI KHO                 | DÁN                           |                      |       |
|                     |                           |                               |                      |       |
| ĐỊA CHÍ             |                           |                               |                      |       |
|                     |                           |                               |                      |       |
| Số TÀI K            | (HOÁN/ S                  | IÓ IBAN                       |                      |       |
|                     |                           |                               |                      |       |
| Lưu ý:Kh<br>Châu Âu | ni chuyến t<br>vui lòng c | tiên cho ngư<br>cung cấp số l | ời thụ hưởn<br>IBAN. | g tại |
| Ngân hàn            | ng thụ hu                 | rởng 🛈                        |                      |       |
| TÊN NG              | ÅN HÀNG                   | li.                           |                      |       |
|                     |                           |                               |                      |       |
| MĂ NGÂ              | N HÀNG                    |                               |                      |       |
|                     |                           |                               |                      |       |
| <b>ÐĮA CHÍ</b>      |                           |                               |                      |       |
|                     |                           |                               | -                    |       |

# Bước 4:

Nhập thông tin Bên thụ hưởng và Bên liên quan (nếu có).

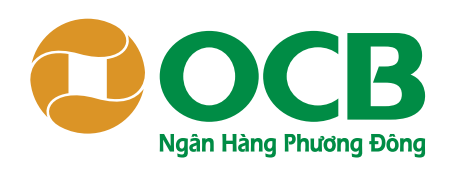

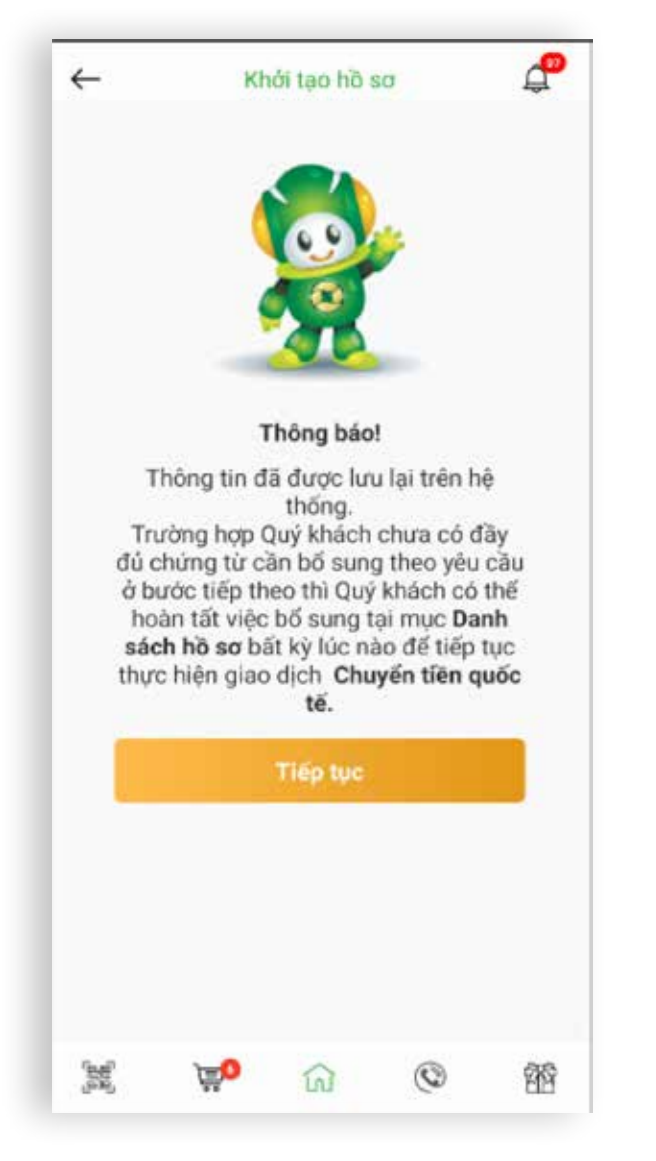

### Bước 5:

Sau khi hoàn tất các bước nhập thông tin nhu cầu chuyển tiền tại Bước 3 và 4, thông tin sẽ được lưu tại "Danh sách hồ sơ". Quý khách nhấp chọn "Tiếp tục" để chuyển sang bước cung cấp chứng từ chứng minh của mục đích chuyển tiền.

Lưu ý: Quý khách có thể thoát ra và vào lại Danh mục hồ sơ để tiếp tục hoàn thiện cập nhật thông tin của bộ hồ sơ này.

#### Bước 6:

Chụp hình/tải các văn bản, chứng từ theo yêu cầu (trong đó 1, 2, 3,... là các mục bắt buộc cung cấp; a,b,c... là các mục cung cấp tùy chọn) *Lưu ý*:

- Định dạng tập tin: png, jpg, pdf
- Dung lượng tối đa: 2MB

18

4

 Chất lượng tập tin: rõ nét, không bị mờ, nội dung phải đầy đủ

ď

Khởi tạo hồ sơ

Chon tập tin hình ảnh/PDF

164631\_TBCP\_CSDTNN.jpeg

Chon tập tin hình ảnh/PDF

Chọn tập tin hình ảnh/PDF

Chon tập tin hình ảnh/PDF

n

0

翎

4. GIẤY TỪ TÙY THĂN CỦA KH CHUYẾN 🕕

A. CMND CỦA NGƯỜI CHUYẾN TIỀN

3. VISA CÒN HIỆU LỰC CỦA DU HỌC SINH

1. THÔNG BÁO CHI PHÍ CỦA CƠ SỞ ĐÀO TẠO

Danh mục hồ sơ cung cấp 🕕

2. HÔ CHIẾU CỦA DU HỌC SINH

Nơ chứng từ

NƯỚC NGOÀI

#### Mục đích giao dịch Du học Loai ngoai tê chuyển USD Số ngoại tệ chuyển 102 Người thụ hưởng Ho tên TEXAS STATE UNIVERSITY Địa chỉ SAN MARCOS Số tài khoản/ số IBAN 12345 Ngân hàng thụ hưởng Tên ngân hàng CITIBANK Mã ngân hàng CITIBANK123 Địa chỉ SAN MARCOS Bên liên quan 麗 Ê. 0 爾

Xác nhân thông tin

←

P

# Bước 7:

Kiểm tra, xác nhận lại các thông tin hồ s Quý khách đã cung cấp và nhập OTP đế thực lệnh đăng ký hồ sơ chuyển tiền này Mã xác thực (OTP) sẽ được gửi đến Quy khách qua ứng dụng OCB iOTP mà Quý khách đã đăng ký.

# OCB OMNI Tốc độ · An toàn · Tiện nghi

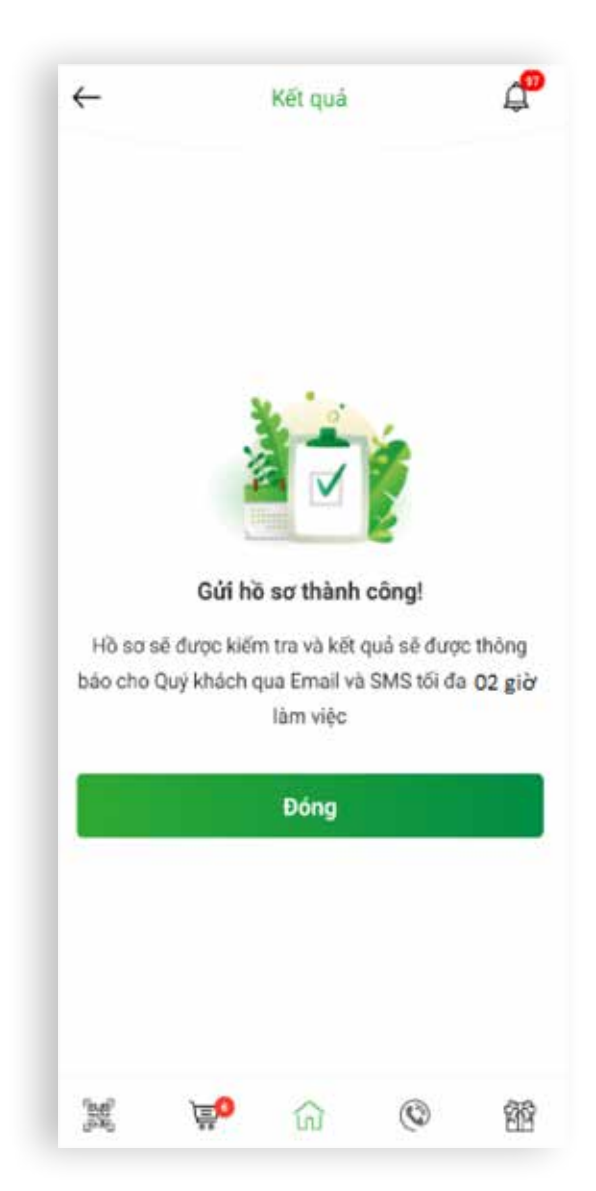

### Bước 8:

| SƠ<br>ổ vác | Nhận kết quả thực hiện lệnh đăng ký hồ sơ |
|-------------|-------------------------------------------|
|             | Lưu ý: Hồ sơ sẽ được OCB kiểm tra và      |
| у.<br> Ý    | thông báo bước thực hiện tiếp theo cho    |
|             | Quý khách qua Email và SMS trong tối đa   |
|             | 02 giờ làm việc.                          |

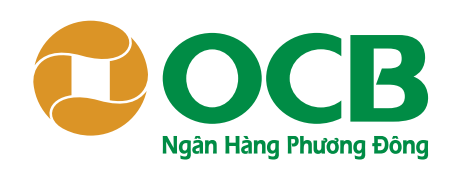

| ←<br>●                     | OCB OM             |                   |
|----------------------------|--------------------|-------------------|
| SHC                        | 0RTNAME-1416/9     |                   |
| <ul> <li>Tống c</li> </ul> | quan               |                   |
| Thông                      | tin tài khoản      | >                 |
| Chuyer                     | ı tiên Mêi         | ~                 |
| Chuyế                      | n tiền quốc tế 🛛 🚾 |                   |
| Chuyế                      | n tiền             |                   |
| Chuyế                      | n tiền nhanh 24/7  |                   |
| Giao d                     | ịch định kỳ        |                   |
| Gió gia                    | io dịch            |                   |
| Danh s                     | ach người thụ hưới | ng                |
| Thanh                      | toán               | >                 |
| 🗇 Tiết ki                  | ệm                 | >                 |
| Thé                        |                    |                   |
| Khoản                      | vay                | >                 |
| Mua b                      | án ngoại tệ        | > <sup>chin</sup> |
| Sáo vé                     | ệ và đầu tư        | >                 |
|                            |                    |                   |

Vào menu Chuyển tiền, chọn mục Chuyển tiền quốc tế

| Chuyến tiế                                                   | n quốc tế online là                                                                  | gì?                                           |
|--------------------------------------------------------------|--------------------------------------------------------------------------------------|-----------------------------------------------|
| Chuyển tiề<br>OCB cung<br>là công dâ<br>tiền ra nướ<br>đích: | n quốc tế online là<br>cấp cho Khách hàn<br>n Việt Nam có nhu<br>ức nước ngoài cho c | dịch vụ<br>g cá nhân<br>cầu chuyển<br>sác mục |
| 1. Du học                                                    |                                                                                      |                                               |
| -Học phí                                                     | -Học phí<br>Ciab bast shí                                                            |                                               |
| <ul> <li>Sinn noạt</li> <li>1 Khám ch</li> </ul>             | pni<br>pira bánh                                                                     | Aem no so                                     |
| -Viên nhí                                                    | ida berin                                                                            | Xem hồ sơ                                     |
| -Sinh hoat                                                   | nhí                                                                                  | Xem hö sa                                     |
| 3. Trơ cấp                                                   | thân nhân                                                                            | Xem hà sơ                                     |
| E.<br>Khởi tạo                                               | Danh sách                                                                            | Tra cứu<br>giao dicl                          |

# Bước 2:

Nhấp chọn icon Danh sách hồ sơ.

# Xem Chi Tiết Hồ Sơ

| Du học             | OW200520000015 🐊               |
|--------------------|--------------------------------|
| Ngày khỏi tạo      | 20-5-2020                      |
| Số ngoại tệ chuyển | 102,00                         |
| Loại ngoại tệ      | USE                            |
| Người thụ hướng    | TEXAS STATE UNIVERSITY         |
| Tinh trạng hồ sơ   | Đã tiếp nhận hỗ sơ - chưa duyệ |
| Du học             | ow200515000031 🐊               |
| Ngày khởi tạo      | 15-5-2020                      |
| Số ngoại tệ chuyển | 101,00                         |
| Loai ngoại tẻ      | EUI                            |
| Người thụ hướng    | TK 10S HANH                    |
| Tình trạng hồ sơ   | Hồ sơ đã được duyệ             |
| Trợ cấp thân nhân  | ow200515000012 🕽               |
| Ngày khỏi tạo      | 15-5-2020                      |
| Số ngoại tệ chuyển | 1.300,50                       |
| haal naasi té      | 1100                           |
| M (50              | 10 3                           |

# Bước 3:

Nhấp chọn vào mã hồ sơ để xem thông tin chi tiết hồ sơ đã chọn.

# OCBOMNI Tốc độ · An toàn · Tiện nghi

| ehua duyé               | Tình trạng hồ sơ     |
|-------------------------|----------------------|
| 20-5-202                | Ngày khải tạo        |
| Du họ                   | Mục đích giao dịch   |
| SD 102,0                | Số ngoại tệ chuyển 🌘 |
| SHAR                    | loại phí             |
|                         | gười thụ hưởng       |
| TEXAS STAT<br>UNIVERSIT | Họ tôn               |
| SAN MARCO               | Địa chỉ              |
| 1234                    | Số tài khoản         |
|                         | gần hàng thụ hướng   |
| CITIBAN                 | Tên ngân hàng        |
| CITIBANK12              | Mã ngăn hàng         |
| SAN MARCO               | Dịa chỉ              |

Bước 4:

Xem thông tin chi tiết hồ sơ đã chọn.

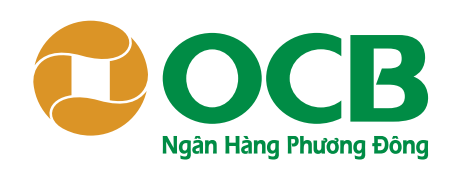

| ←<br>(1)  | OCB OM             | NI                 |
|-----------|--------------------|--------------------|
| 🐻 ѕно     | RTNAME-141679      |                    |
| ~ Tống q  | uan                |                    |
| Thông     | tin tài khoản      | >                  |
| Chuyển    | tiền Mới           | ~                  |
| Chuyếr    | n tiền quốc tế 🛛 🔤 |                    |
| Chuyếr    | n tiền             | _                  |
| Chuyếr    | ı tiền nhanh 24/7  | - 8                |
| Giao di   | ch định kỷ         |                    |
| Gió gia   | o dịch             | - 8                |
| Danh s    | ách người thụ hưới | ng                 |
| Thanh     | toán               | >                  |
| 🔅 Tiết ki | ệm                 | >                  |
| Thé       |                    |                    |
| 🕑 Khoản   | vay                | >                  |
| Mua b     | án ngoại tệ        | > <sup>chinh</sup> |
| 😵 Báo vệ  | và đầu tư          | >                  |
| £         |                    |                    |

Vào menu Chuyển tiền, chọn mục Chuyển tiền quốc tế

|                                                                  | i quoc te onine ia                                                                    | gir                                          |
|------------------------------------------------------------------|---------------------------------------------------------------------------------------|----------------------------------------------|
| Chuyển tiến<br>OCB cung c<br>là công dâr<br>tiền ra nướ<br>đích: | n quốc tế online là c<br>cấp cho Khách hàn<br>n Việt Nam có nhu<br>c nước ngoài cho c | dịch vụ<br>g cá nhân<br>cầu chuyển<br>ác mục |
| 1. Du học                                                        |                                                                                       |                                              |
| -Học phí<br>Sinh hont nhi                                        |                                                                                       | Xem ho so                                    |
| 1 Khám ch                                                        | prii<br>iira bênh                                                                     | Aem no so                                    |
| -Viên nhí                                                        | ida denn                                                                              | Xem hồ sơ                                    |
| -Sinh hoat                                                       | phí                                                                                   | Xem hö sa                                    |
| 3. Trơ cấp t                                                     | thân nhân                                                                             | Xem hà sơ                                    |
| Khởi tạo<br>hồ sơ                                                | Danh sách<br>hồ sơ                                                                    | Tra cứu<br>giao dịch                         |

# Bước 2:

Nhấp chọn icon Danh sách hồ sơ.

# Xem Tình Trạng Hồ Sơ

| BURN .            | 000000000000000000000000000000000000000 |
|-------------------|-----------------------------------------|
| Du nộc            | 0420032000013 2                         |
| Ngày khỏi tạo     | 20-5-2020                               |
| Số ngoại tệ chuyể | n 102,00                                |
| Loại ngoại tệ     | USE                                     |
| Người thụ hướng   | TEXAS STATE UNIVERSITY                  |
| Tinh trạng hồ sơ  | Đã tiếp nhận hồ sơ - chưa duyệ          |
| Du học            | ow200515000031 义                        |
| Ngày khởi tạo     | 15-5-2020                               |
| Số ngoại tệ chuyê | in 101,00                               |
| Loai ngoại tê     | EUF                                     |
| Người thụ hướng   | TK IOS HANH                             |
| Tình trạng hồ sơ  | Hồ sơ đã được duyệ                      |
| Trợ cấp thân nhâr | ow200515000012 🕽                        |
| Ngày khỏi tạo     | 15-5-2020                               |
| Số ngoại tệ chuyế | in 1.300,50                             |
| Lani nanalità     | 1100                                    |
| n# <u>}=0</u>     | A 3 3                                   |

# Bước 3:

Nhấp chọn vào trạng thái hồ sơ để xem thời gian thực hiện và nội dung tư vấn của OCB (nếu có)

# OCB OMN Tốc độ · An toàn · Tiện nghi

| Thời điệ  | ếm nhận            | 23-5-2020 12:10    |
|-----------|--------------------|--------------------|
| Thời điệ  | ếm hoàn thành      |                    |
| Nội dụn   | ng tư văn          |                    |
| vui lòn   | g bổ sung thông ti | in người thụ hướng |
| 2. Đã tiế | ếp nhận hồ sơ - ch | ura duyệt          |
| Thời điệ  | ếm nhận            | 22-5-2020 18:0     |
| Thời điệ  | ếm hoàn thành      | 23-5-2020 12:10    |
| 1. Khới t | tao                |                    |
| Thời điệ  | ếm nhận            | 22-5-2020 17:58    |
| Thời điệ  | im hoàn thành      | 22-5-2020 18:0     |

### Bước 4:

Xem thời gian thực hiện và nội dung tư vấn của OCB (nếu có) của hồ sơ đã chọn.

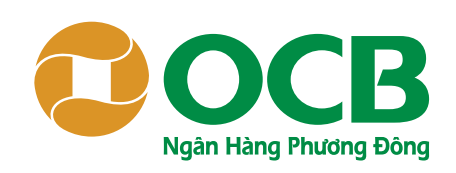

| Du học             |           | OW20052000      | 0015 ≫   |
|--------------------|-----------|-----------------|----------|
| Ngày khởi tạo      |           | 2.0             | 5-2020   |
| Số ngoại tệ chuyển |           |                 | 102,00   |
| Loại ngoại tệ      |           |                 | USD      |
| Người thụ hướng    | TEXAS     | STATE UNIV      | ERSITY   |
| Tình trạng hồ sơ   | Đã tiếp n | hận hồ sơ - chu | ra duyệt |
| Du học             |           | OW20051500      | 0031 ≫   |
| Ngày khởi tạo      |           | 15              | 5-2020   |
| Số ngoại tệ chuyển | 101,00    |                 |          |
| Loai ngoại tê      | EUR       |                 |          |
| Người thụ hướng    |           | TK IOS H        | IANH 1   |
| Tình trạng hồ sơ   |           | Hồ sơ đã đư     | x duyệt  |
| Trợ cấp thân nhân  | i i       | OW20051500      | 0012 ≫   |
| Ngày khỏi tạo      |           | 15              | 5-2020   |
| Số ngoại tệ chuyến |           | 1               | 300,50   |
| Ani naoni të       |           |                 | 11005    |
| ee 🔰               | 101       | 0               | 262      |

Thực Hiện Giao Dịch Chuyển Tiền

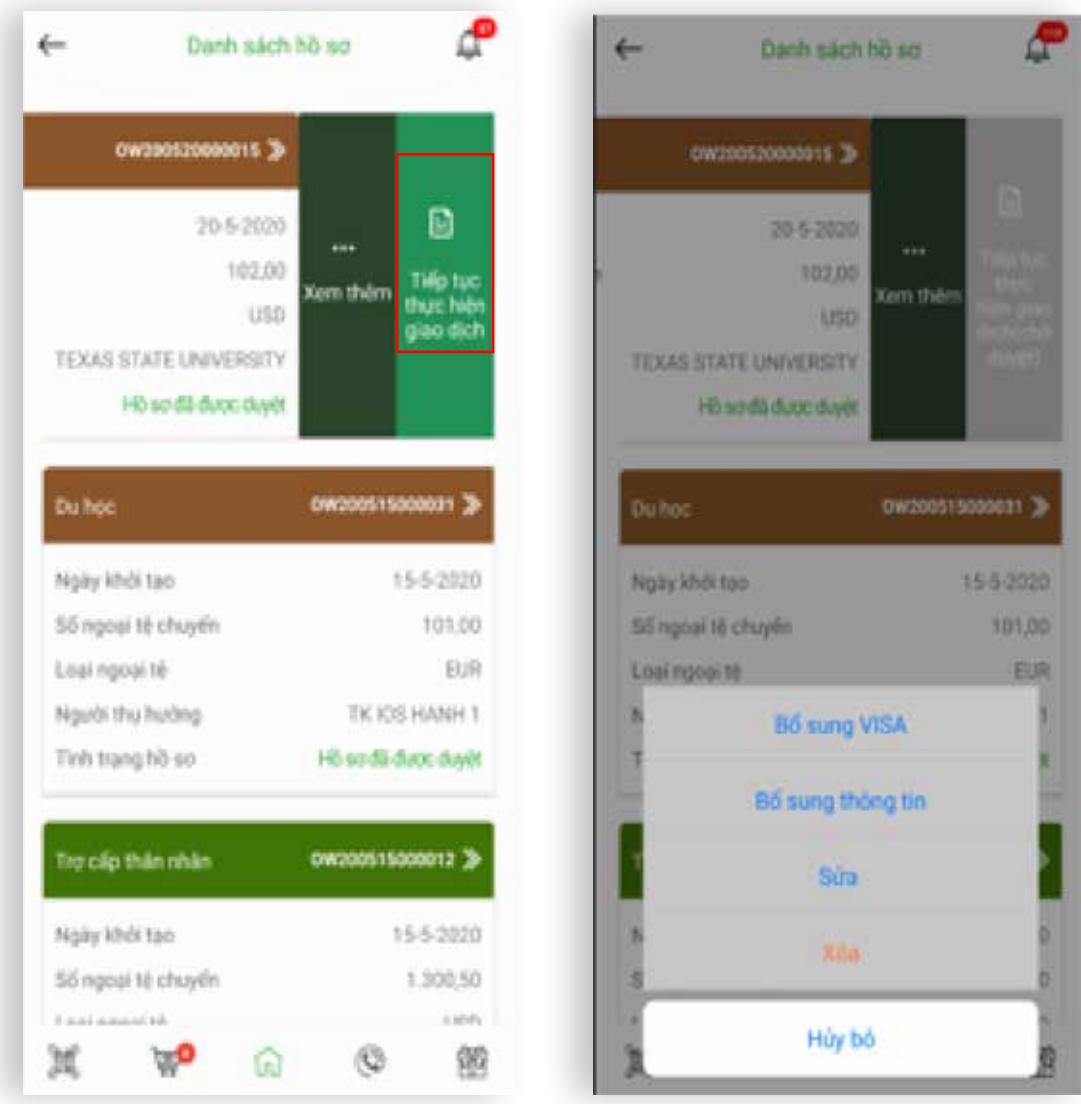

Tìm đến mục Danh sách hồ sơ.

#### Bước 2:

Tai hồ sơ có nhu cầu thực hiện, vuốt màn hình sang trái và nhấp chon Tiếp tục thực hiện giao dịch. Lưu ý: Mỗi trạng thái hồ sơ sẽ hiển thị các nút chức năng cho phép người dùng thao tác.

- Khởi tạo: hồ sơ đang ở dạng bản nháp => Quý khách có thể nhấp chọn "Sửa" hoặc "Xóa" hồ sơ đã tạo.
- Đã tiếp nhân hồ sơ: OCB đã tiếp nhân và đang kiểm tra hồ sơ đăng ký => Quý khách chưa thể thực hiện thao tác nào khác trong thời gian chờ duyệt.
- Hồ sơ đã được duyết: OCB đã duyết hồ sợ đăng ký => Quý khách nhấp chọn "Tiếp tục thực hiện giao dịch" để thực hiện chuyển tiền quốc tế theo nhu cầu.
- Hồ sơ bị hoàn trả: OCB trả về do hồ sơ đăng ký chưa hợp lệ => Quý khách tìm đến mục Tình trạng hồ sơ và xem nội dung tư vấn của OCB, sau đó nhấp chọn "Bổ sung thông tin" để bổ sung lại thông tin theo yêu cầu.
- Từ chối thanh toán: hồ sơ đăng ký hoặc giao dịch không thành công.
- Đã hoàn tất chuyển tiền Đầy đủ chứng từ: giao dịch chuyển tiền đã thành công.
- Đã hoàn tất chuyển tiền Nợ Visa: giao dịch chuyển tiền đã thành công => Quý khách lưu ý nhấp chọn "Bổ sung Visa" để bổ sung Visa trong thời han đã cam kết, nếu không bổ sung Quý khách sẽ không được thực hiện các giao dịch khác.

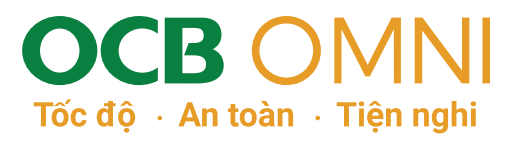

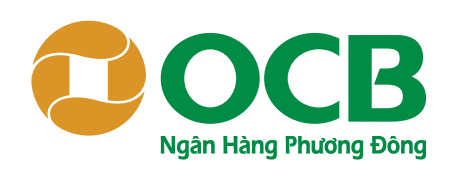

| Muc đích giao dich   | Du hoc     |
|----------------------|------------|
|                      |            |
| Người thụ hưởng      |            |
| Họ Tên TEXAS STATE   | UNIVERSITY |
| Địa chỉ SA           | AN MARCOS  |
| Số tài khoản/số IBAN | 12345      |
| Ngân hàng thụ hưởng  |            |
| Tên ngân hàng        | CITIBANK   |
| Mã ngăn hàng C       | ITIBANK123 |
| Địa chỉ S/           | AN MARCOS  |
| Tiếp theo            |            |
|                      |            |
|                      |            |
|                      |            |

#### Bước 3:

Kiểm tra lại thông tin hồ sơ đã đăng ký chuyển tiền để bắt đầu thao tác chuyển tiền.

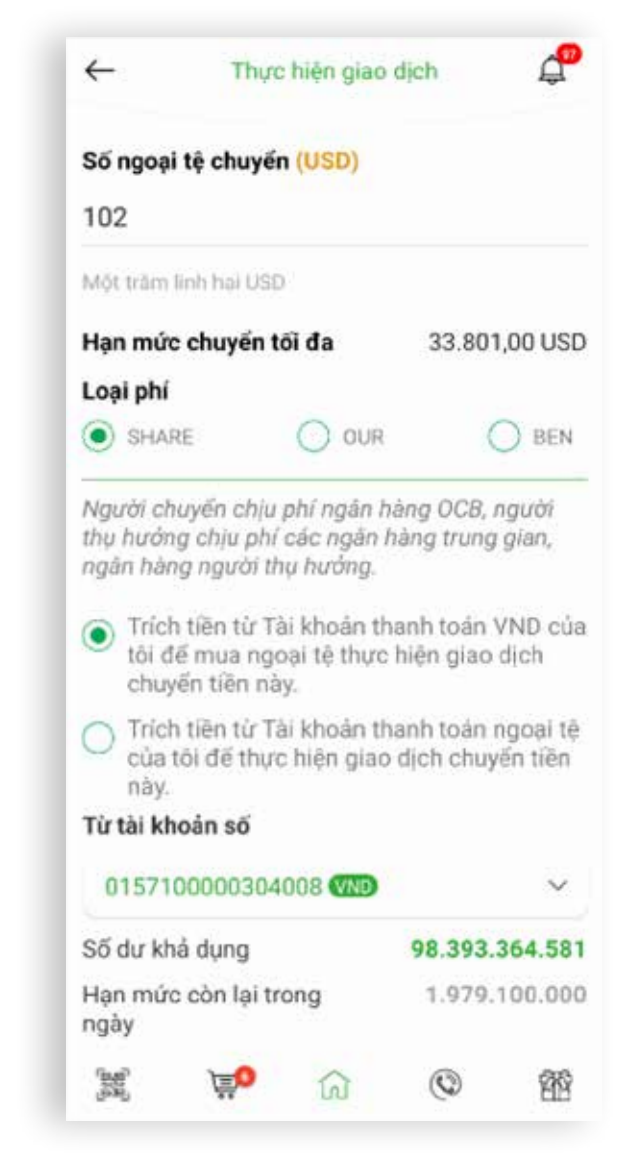

# Bước 4:

Nhập các thông tin cần thiết để thực hiện chuyển tiền.

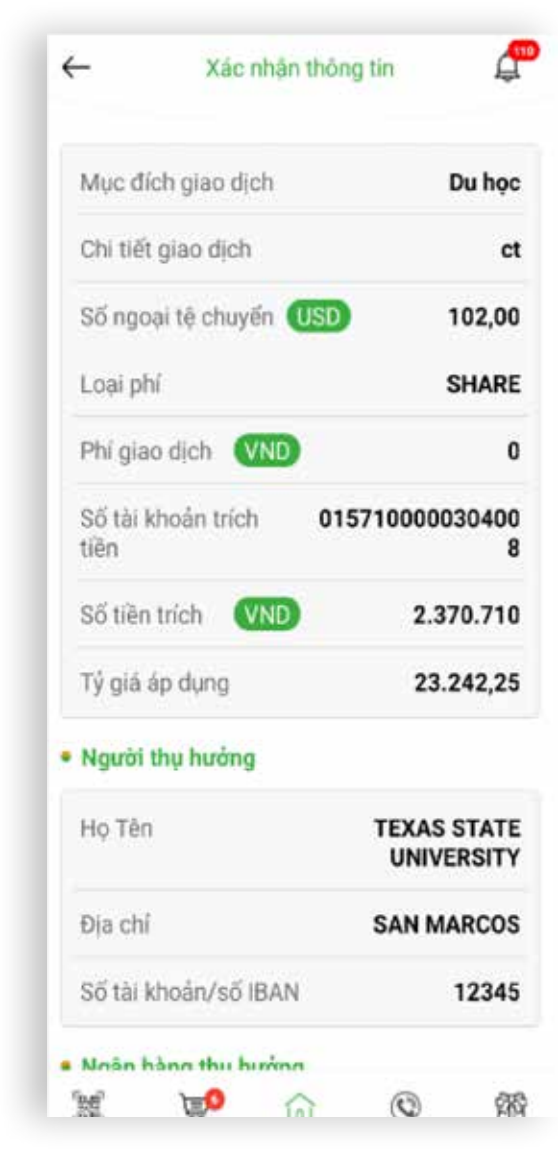

# Bước 5:

Nhận kết quả thực hiện lệnh giao dịch Kiểm tra lại các thông tin đã nhập và nhập OTP để xác thực hiện giao dịch chuyển tiền chuyển tiền quốc tế. Lưu ý: Hồ sơ sẽ được OCB kiểm tra và thông quốc tế. Mã xác thực (OTP) sẽ được gửi đến Quý báo kết quả chuyển tiền cho Quý khách qua khách qua ứng dụng OCB iOTP mà Quý Email và SMS trong tối đa 03 giờ làm việc.

khách đã đăng ký

# Tốc đô · An toàn · Tiên nghi

| Thông bảo!<br>Nhông bảo!<br>Quý khách đã đặt lệnh chuyến tiên quốc tế thành<br>công! Giao dịch sẽ được thực hiện và kết quá sẽ<br>được gử đến Quý khách qua Email và SMS trong<br>tối đa 03 giờ làm việc.<br>Số tiện: 200,50 USD<br>Tài khoản chuyến tiền: 0001100014220001                |       |                | L           |             |         |
|----------------------------------------------------------------------------------------------------|-------|----------------|-------------|-------------|---------|
| Thông bảo!<br>Quý khách đã đặt lệnh chuyển tiền quốc tế thành<br>công! Giao dịch sẽ được thực hiện và kết quả sẽ<br>được gửi đến Quý khách qua Email và SMS trong<br>tối đa 03 giờ làm việc.<br>Số tiện: 200,50 USD<br>Tài khoản chuyển tiền: 0001100014220001<br>Thực hiện giao dịch khác |       |                | V           | é           |         |
| Quý khách đã đặt lệnh chuyến tiền quốc tế thành<br>công! Giao dịch sẽ được thực hiện và kết quả sẽ<br>được gửi đến Quý khách qua Email và SMS trong<br>tối đa 03 giờ làm việc.<br>Số tiền: 200,50 USD<br>Tải khoản chuyến tiền: 0001100014220001<br>Thực hiện giao dịch khác               |       |                | Thông bảo   | ŧ           |         |
| công! Giao dịch sẽ được thực hiện và kết quả sẽ<br>được gửi đến Quỷ khách qua Email và SMS trong<br>tối đa 03 giờ làm việc.<br>Số tiện: 200,50 USD<br>Tải khoản chuyển tiền: 0001100014220001<br>Thực hiện giao dịch khác                                                                  | Quý l | chách đã đặt l | iệnh chuyến | tiên quốc t | 6 thành |
| được gửi đến Quý khách qua Email và SMS trong<br>tối đa 03 giờ làm việc.<br>Số tiền: 200,50 USD<br>Tải khoản chuyến tiền: 0001100014220001<br>Thực hiện giao dịch khác                                                                                                    | cóng  | l Giao dịch sả | duợc thực   | hiện và kết | quá sě  |
| tối đa 03 giờ làm việc.<br>Số tiền: 200,50 USD<br>Tài khoản chuyến tiền: 0001100014220001<br>Thực hiện giao dịch khác                                                                                                    | được  | gửi đến Quỹ l  | khách qua l | Email và SM | S trong |
| Số tiền: 200,50 USD<br>Tài khoản chuyến tiền: 0001100014220001<br>Thực hiện giao dịch khác                                                                                                    |       | tối đạ         | 03 giờ làn  | việc.       |         |
| Tài khoản chuyến tiên: 0001100014220001<br>Thực hiện giao dịch khác                                                                                                    |       | Sốt            | in: 200,50  | USD         |         |
| Thực hiện giao dịch khác                                                                                                    | Τà    | khoản chuyế    | n tiên: 000 | 1100014220  | 0001    |
|                                                                                                    |       | Thực hi        | iện giao đ  | ich khác    |         |
|                                                                                                    |       |                |             |             |         |

### Bước 6:

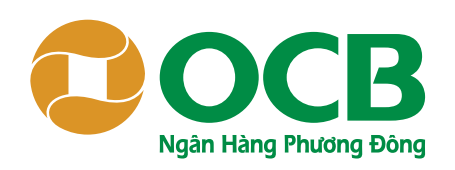

| ← OCB O               | MNI               |
|-----------------------|-------------------|
| SHORTNAME-1416        | 79                |
| ~ Tống quan           |                   |
| 🜒 Thông tin tài khoản | >                 |
| 📳 Chuyến tiền 🛛 🕅     | ~                 |
| Chuyển tiền quốc tế   | Mõi               |
| Chuyến tiền           |                   |
| Chuyển tiền nhanh 24/ | 7                 |
| Giao dịch định kỷ     |                   |
| Gió giao dịch         |                   |
| Danh sách người thụ h | nướng             |
| Thanh toán            | >                 |
| 💮 Tiết kiệm           | >                 |
| 💁 Thé                 |                   |
| 🖹 Khoản vay           | >                 |
| Mua bán ngoại tệ      | > <sup>chir</sup> |
| 😵 Báo vệ và đầu tư    | >                 |
| Buller 1              | S                 |

Vào menu Chuyển tiền, chọn mục Chuyển tiền quốc tế

# Tra Cứu Giao Dịch Chuyển Tiền Quốc Tế

| Chuyế                                        | n tiền q                                 | uốc tế online là                                                         | gì?                                            |
|----------------------------------------------|------------------------------------------|--------------------------------------------------------------------------|------------------------------------------------|
| Chuyế<br>OCB c<br>là côn<br>tiền ra<br>đích: | n tiền q<br>ung cấp<br>g dân V<br>nước n | uốc tế online là<br>o cho Khách hàr<br>iệt Nam có nhu<br>ước ngoài cho ( | dịch vụ<br>ng cá nhân<br>cầu chuyến<br>các mục |
| -Hoc                                         | ohi                                      |                                                                          | Xem hō sơ                                      |
| -Sinh                                        | hoạt ph                                  | í .                                                                      | Xem hõ so                                      |
| 1. Khá                                       | m chữa                                   | bệnh                                                                     |                                                |
| -Viện                                        | phí                                      |                                                                          | Xem hà sơ                                      |
| -Sinh                                        | hoạt ph                                  | í                                                                        | Xem hõ so                                      |
| 3. Trợ                                       | cấp thâ                                  | n nhân                                                                   | Xem hõ so                                      |
| E<br>Khỏi tạ<br>hồ sơ                        | 0                                        | Danh sách<br>hồ sơ                                                       | Tra cứu<br>giao dịc                            |
| iện ích                                      | 0                                        |                                                                          |                                                |

# Bước 2:

Nhấp chọn icon Tra cứu giao dịch.

# OCB OMNI Tốc độ · An toàn · Tiện nghi

| <del>~</del> | Tra ci    | ru giao d | ich     | Ę |
|--------------|-----------|-----------|---------|---|
| Từ Ngày      |           | Đến N     | lgày    |   |
| 24.04.2      | 020 🗐     | 24.0      | 05.2020 |   |
| Mục đích     | giao dịch |           |         |   |
| Du học       |           |           |         | ~ |
|              | т         | im kiém   |         |   |
|              |           |           |         |   |
|              |           |           |         |   |
|              |           |           |         |   |
|              |           |           |         |   |
|              |           |           |         |   |
|              |           |           |         |   |
|              |           |           |         |   |
|              |           |           |         |   |

# Bước 3:

Nhập các thông tin tra cứu theo mục đích giao dịch và xem kết quả.

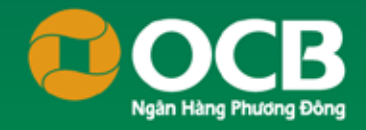

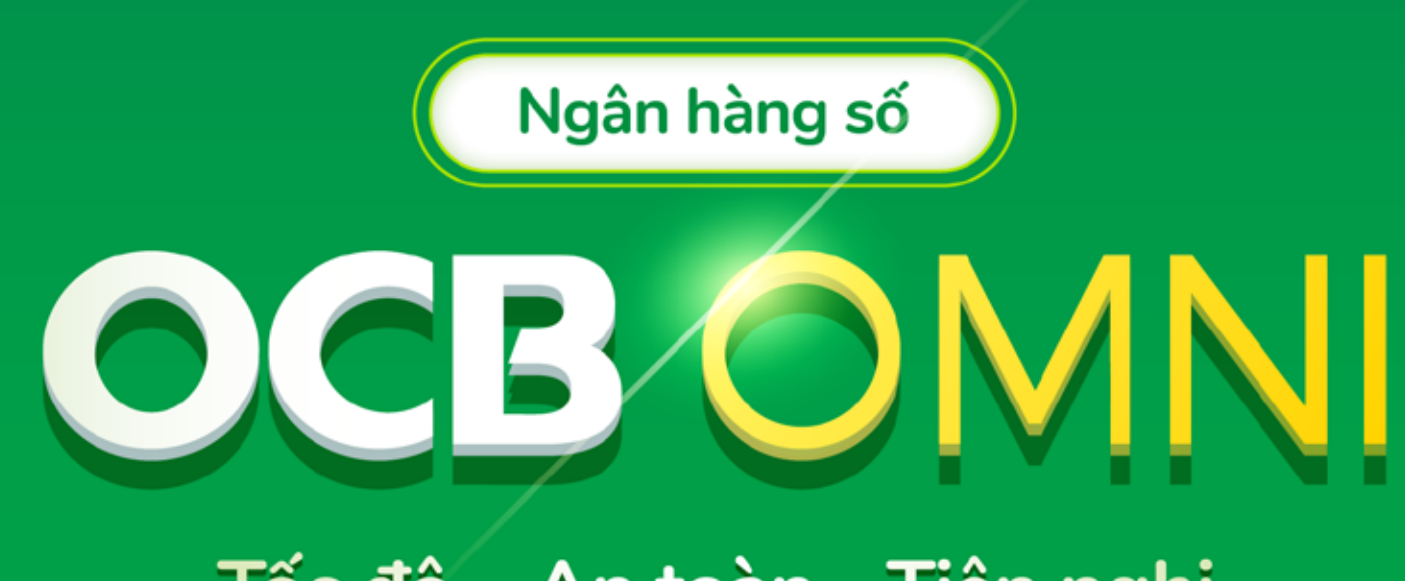

# Tốc độ · An toàn · Tiện nghi

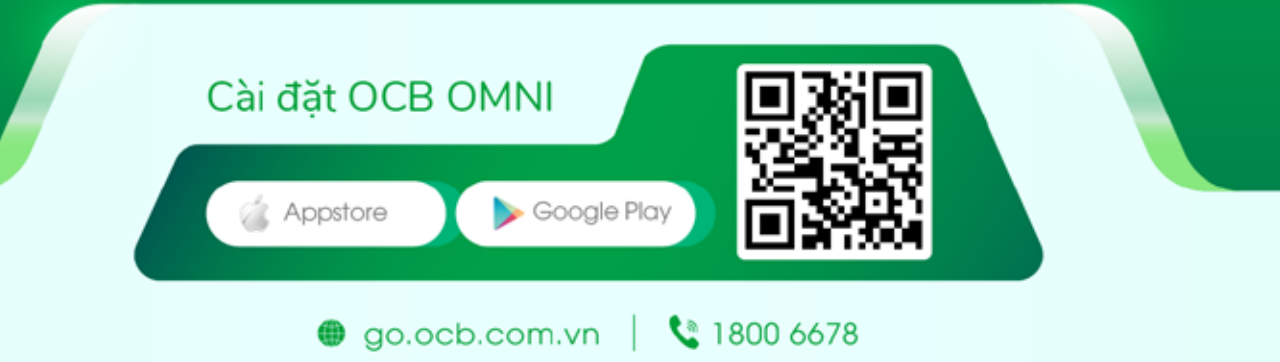